## **PREGUNTAS FRECUENTES**

### ¿Cómo realizo el Alta de Proveedor?

Para lograr la inscripción ante el R.U.P. deberá Ingresar a la página www.compras.mendoza.gov.ar, sobre el botón <u>Proveedores</u> hacer click, esto lo llevara a la sección donde se encuentra el link para comenzar el Alta de proveedor y los instructivos correspondientes según si es Persona Física o Jurídica.

### ¿Cómo realizo la Renovación/ Reinscripción de Proveedor?

Para Renovar o Reinscripción ante el R.U.P. usted deberá ingresar a la página www.compras.mendoza.gov.ar, sobre el botón <u>Proveedores</u> hacer click, esto lo llevara a la sección donde se encuentra el link para comenzar la <u>Renovación</u> y los instructivos correspondientes según si es Persona Física o Jurídica. Debe loguearse con Usuario y Contraseña dirigiéndose a "Modificación de datos de perfil".

## ¿De dónde obtengo la Declaración Jurada de Veracidad de Información y Documentación?

- Inscripción: En el paso 10 de 12.
- Renovación/ Reinscripción: Ingresa con Usuario y Contraseña/ Modificar Datos de Perfil/ Adjuntar Archivos.

| Dirección General de Contrataciones Públicas y Gestión de Bienes                                                                   | 🎒 MENDO                                                                                                    |
|----------------------------------------------------------------------------------------------------|----------------------------------------------------------------------------------------------------|
|                                                                                                    | Bienverlöb<br>Conyras-Mendica v K. 124                                                                                                    |
| Trabajar con Archivos                                                                                                    |                                                                                                    |
| Buscar por<br>Howedar   Tipe de wolnies   Estade Todes   Boscer                                                                    | Documentario tobligatorian pero la Romovación     Útimo archève       © CONSTAVEUR CUMPUNIENTO FOCIL     Aneptados Antonios el remone       © BALANCE     Aneptados Antonios el remone       © ESTIDUTRO CONTRADO SOCIAL     Aneptados Antonios el remone       © ACENTRO LONTRADO SOCIAL     Aneptados Antonios el remone       © ACENTRO LONTRADO SOCIAL     Aneptados Antonios el remone       © ACENTRO LONTRADO SOCIAL     Aneptados Antonios el remone       © ACENTRO LONTRADO SOCIAL     Aneptados Antonios el remone       © ACENTROLON DE SALANCE     Aneptados Antonios el remone       © ACENTROLON DE CARGOS     Anaptados y Myerte Insta el 11/12/15 |
| Al adjuder neves dosamerikacija, dela krprimir, firmat<br>v revisir una neve D.J. de Vanodide de la Información<br>Tipo de Archivo | Agriger Arctine >> 🚱 📢 🖡 🕨 🕅                                                                                                    |
| Volver                                                                                                    |                                                                                                    |

## ¿Quién puede firmar la Declaración Jurada de Veracidad de Información y Documentación?

Puede firmar el titular de empresa unipersonal, representante legal en caso de sociedades o apoderado en ambas con poder notarial suficiente y con facultad expresa para actuar y contratar con el Estado.

Recuerde que la certificación de la firma es solo por Escribano Público y el trámite se inicia cuando ingresa la Declaración Jurada al R.U.P.

### ¿Cómo obtengo la Disposición de proveedor inscripto?

Ingrese a la página – Acceso a proveedores – Usuario y Contraseña – "Descarga" – VER DISPOSICIONES, ahí encontrara la Disposición de Inscripción como proveedor del estado.

# ¿Dónde debo remitir físicamente la Declaración Jurada de Veracidad de Información y Documentación?

A Av. Peltier 351 Ala Este 1° piso- Casa de Gobierno - Dirección General de Contrataciones Públicas y Gestión de Bienes - Registro de Proveedores – Ciudad de Mendoza – C.D. 5500

### Horario de atención y consultas

De Lunes a Viernes de 09:00 a 13:00 hs.

Mail: proveedores@mendoza.gov.ar

## Al tratar de cargar archivos me figura la leyenda: "Required Flash Player 9.0.24 or greater"

| 🔒 Archivos del P                                                 | roveedor ×           |                                                                    |  |  |  |  |  |
|------------------------------------------------------------------|----------------------|--------------------------------------------------------------------|--|--|--|--|--|
| $\leftrightarrow \ \ominus \ \Box \ \Box$                        | i dcsapp02.mend      | oza.gov.ar/Compras/servlet/tprvarchivo?9StOtfVfMvKgWVoGsR5WcXTn3Gw |  |  |  |  |  |
| Dirección General de Contrataciones Públicas y Gestión de Bienes |                      |                                                                    |  |  |  |  |  |
|                                                                  |                      |                                                                    |  |  |  |  |  |
|                                                                  | Archivo del Prov     | eedor                                                              |  |  |  |  |  |
|                                                                  | Nº Interno           | 0                                                                  |  |  |  |  |  |
|                                                                  | Tipo de Archivo      | ACTA APROBACION DE BALANCE                                         |  |  |  |  |  |
|                                                                  | Proveedor            |                                                                    |  |  |  |  |  |
|                                                                  | Fecha de Carga       | 08/06/2017                                                         |  |  |  |  |  |
|                                                                  | Fecha de Vencimiento | 11                                                                 |  |  |  |  |  |
|                                                                  | Disposición          |                                                                    |  |  |  |  |  |
|                                                                  | Archivo              | Required Flash Player 9.0.24 or greater, detected: [object Object] |  |  |  |  |  |
|                                                                  |                      | Agregar Volver                                                     |  |  |  |  |  |
|                                                                  |                      |                                                                    |  |  |  |  |  |

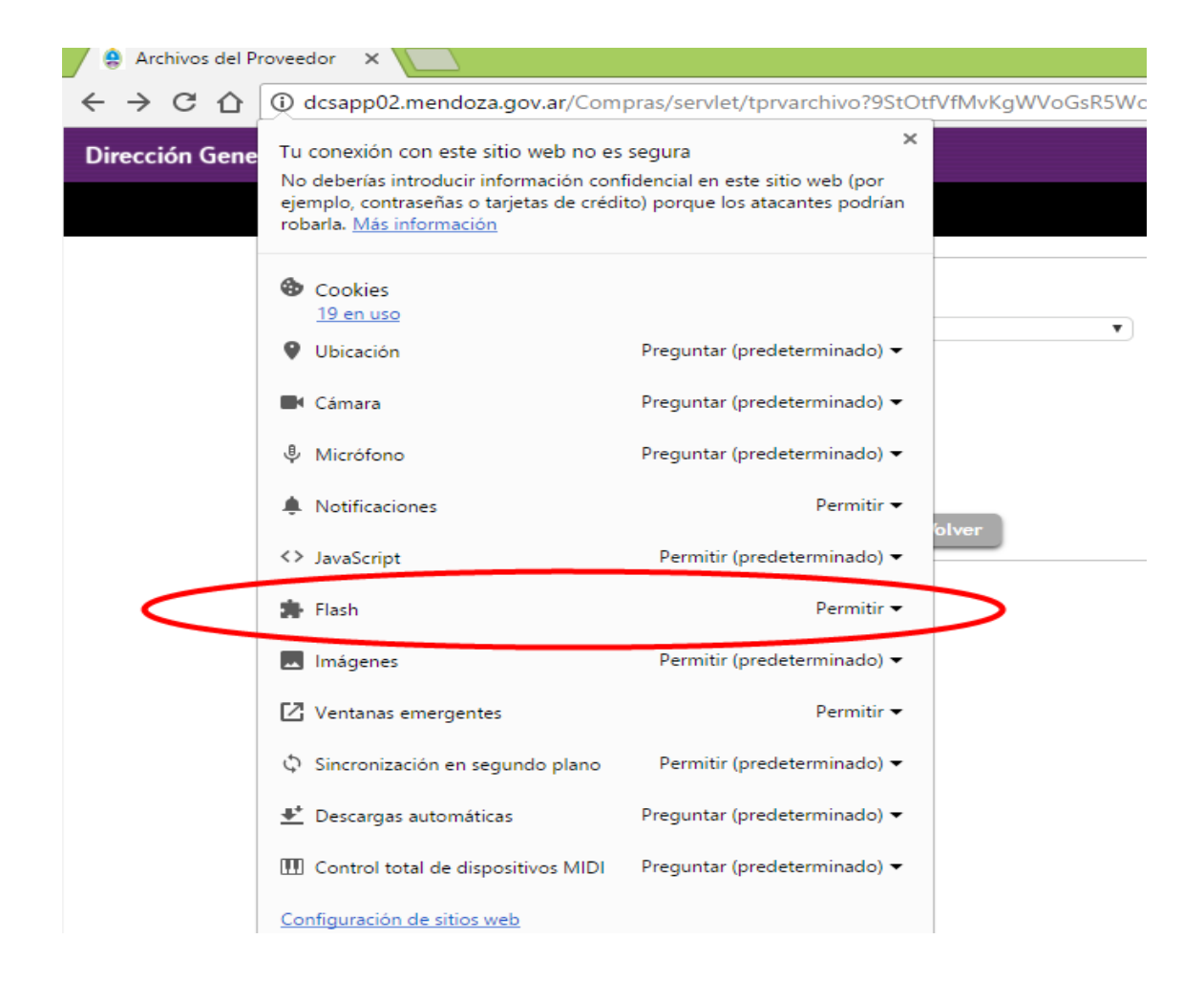

| 📕 🤮 Arc   | hivos del Proveedo                             | n × <b>(+</b>                               |                   |                |                    |   |
|-----------|------------------------------------------------|---------------------------------------------|-------------------|----------------|--------------------|---|
| <b>()</b> | dcsapp02.mer                                   | doza.gov.ar/Compras/s                       | ervlet/tprvarchiv | o?RrwxWNoHVj5P | V2UI5_rYysMlad95um | C |
| Direco    | ¿Permitir que <i>http</i><br>ejecute "Adobe Fl | o://dcsapp02.mendoza.g<br>ash"? Conocer más | ov.ar ×           | ón de Bienes   | s                  |   |
|           | <u>P</u> ermitir aho                           | ra Pe <u>r</u> mitir                        | y recordar        |                |                    |   |
|           |                                                | Nº Interno                                  | 0                 |                |                    |   |
|           | Tipo de Archivo                                |                                             | ACTA APROBAC      | ION DE BALANCE |                    |   |
|           |                                                | Proveedor                                   |                   | ί              |                    |   |
|           |                                                | Fecha de Carga                              | 08/06/2017        |                |                    |   |
|           |                                                | Fecha de Vencimiento                        | 11                |                |                    |   |
|           |                                                | Disposición                                 | $\frown$          |                |                    |   |
|           |                                                | Archivo                                     |                   |                |                    |   |
|           |                                                |                                             |                   |                | Agregar Volver     | ) |

Al tratar de cargar archivos me figura el error: "Debe seleccionar un archivo /Error inesperado al intentar actualizar la base de datos. Por favor reintente."

Debe hacer click en el icono azul de Archivo, seleccionar el documento y luego oprimir el botón Agregar.

Al tratar de cargar archivos me figura el error: "El nombre del archivo contiene caracteres no válidos"

Verifique que el nombre del archivo a subir no contenga puntos, guiones, acentos, asterisco, etc.